## DrayTek Smart VPN Client mittels TOTP über SSL authentifizieren

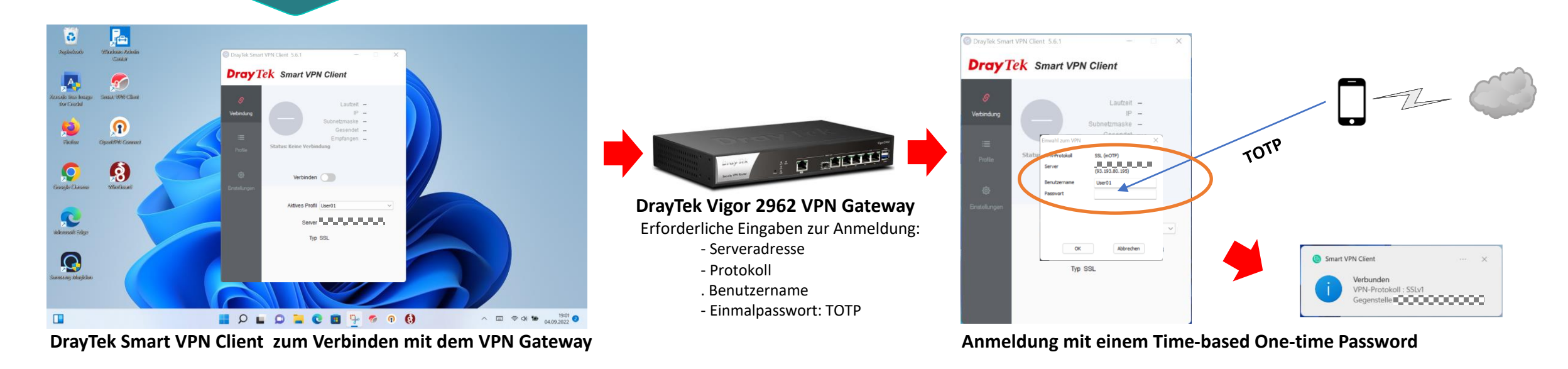

## Voraussetzungen für eine Time-based One-time Password (TOTP) Anmeldung:

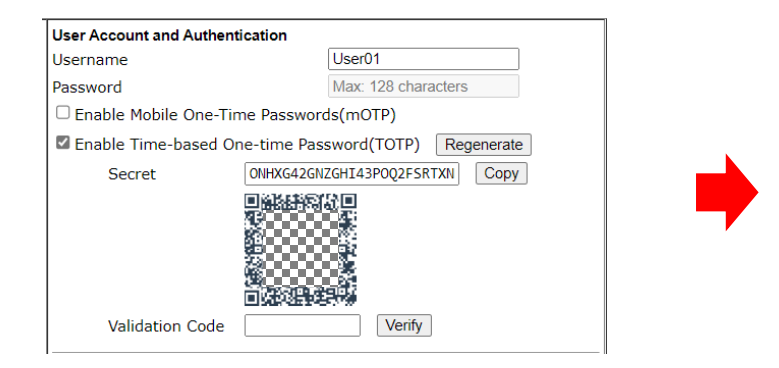

Ein Benutzerkonto auf dem VPN Gateway einrichten QR-Code und/oder Secret dem Benutzer geben

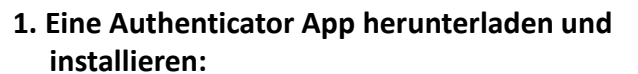

- Google Authenticator oder
- TOTP Authenticator oder
- Microsoft Authenticator ...
- 2. QR-Code scannen oder Secret eingeben
- 3. Das TOTP wird auf dem Mobile Phone angezeigt
- 4. Das TOTP rasch in den Smart VPN Client eingeben

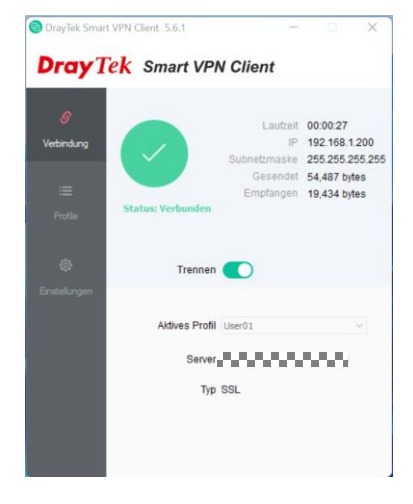

Das Mobile Phone einrichten

Der VPN Client ist verbunden

Copyright ©2023 by Karl-Heinz Strauss